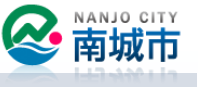

# I. 自治会メニューの開き方 P. I

# 2. 自治会の会員登録 P.3

- 3.メッセージ受信履歴の確認 P.6
- 4. 会員登録の削除 P.8

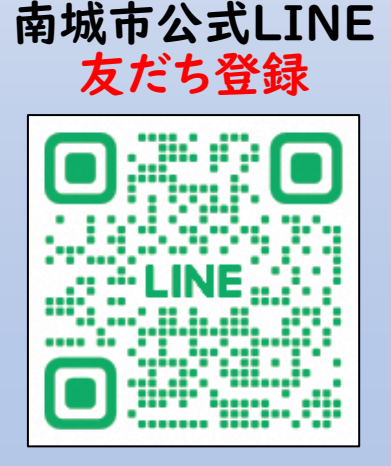

I. 自治会メニューの開き方(方法)

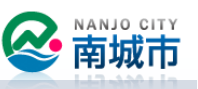

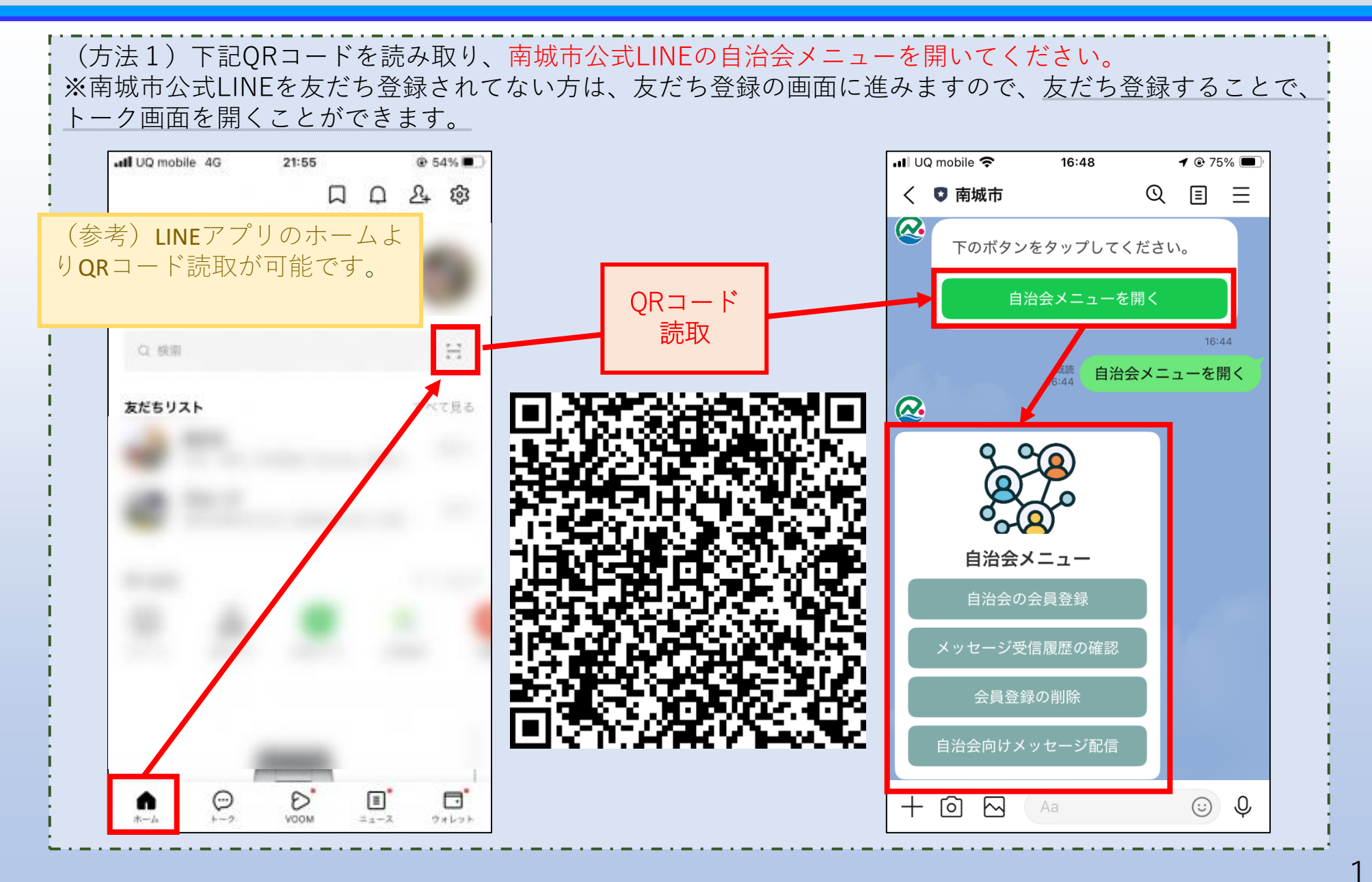

I. 自治会メニューの開き方(方法2)

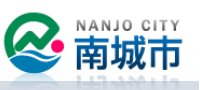

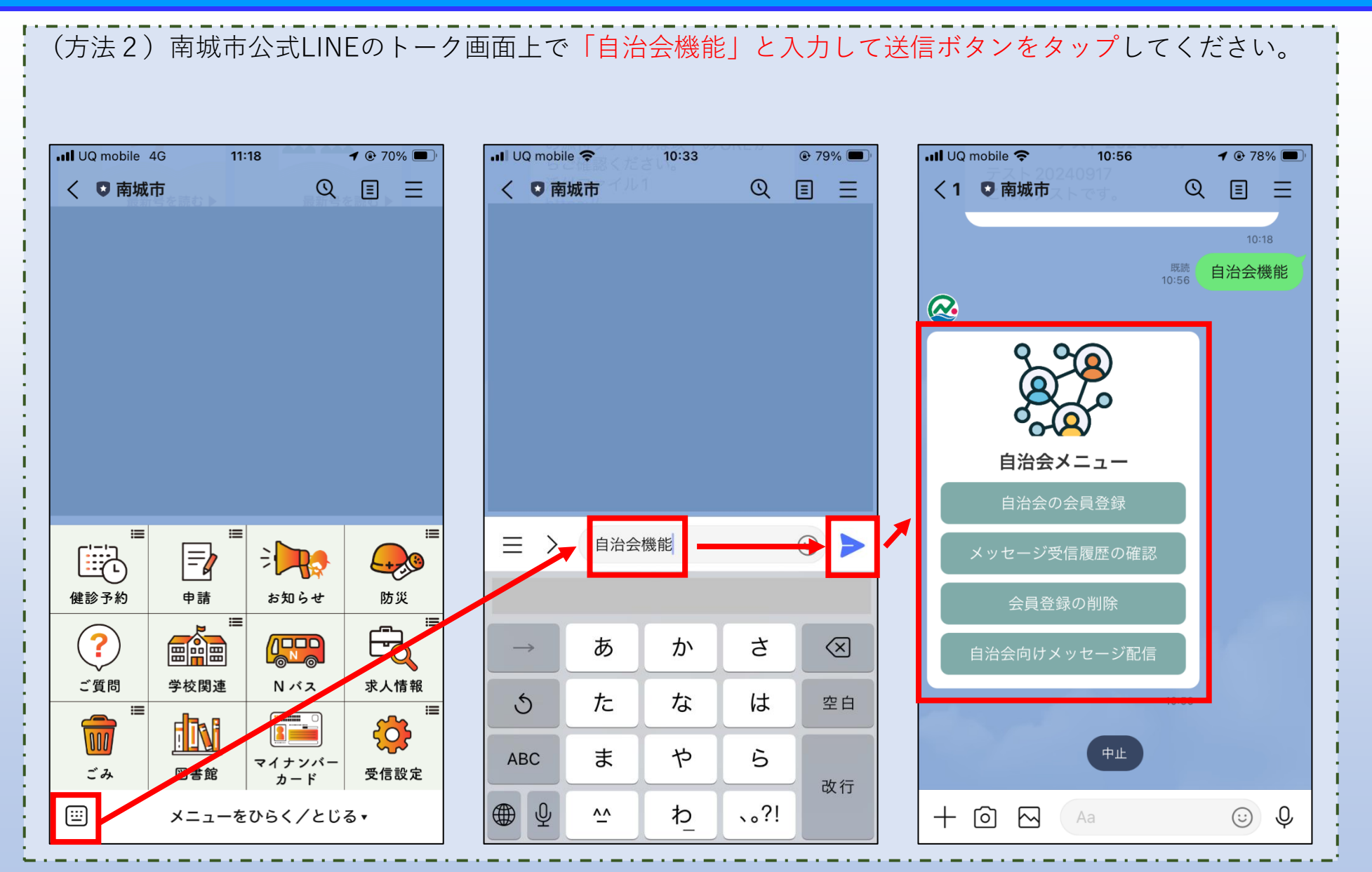

### 2. 自治会の会員登録

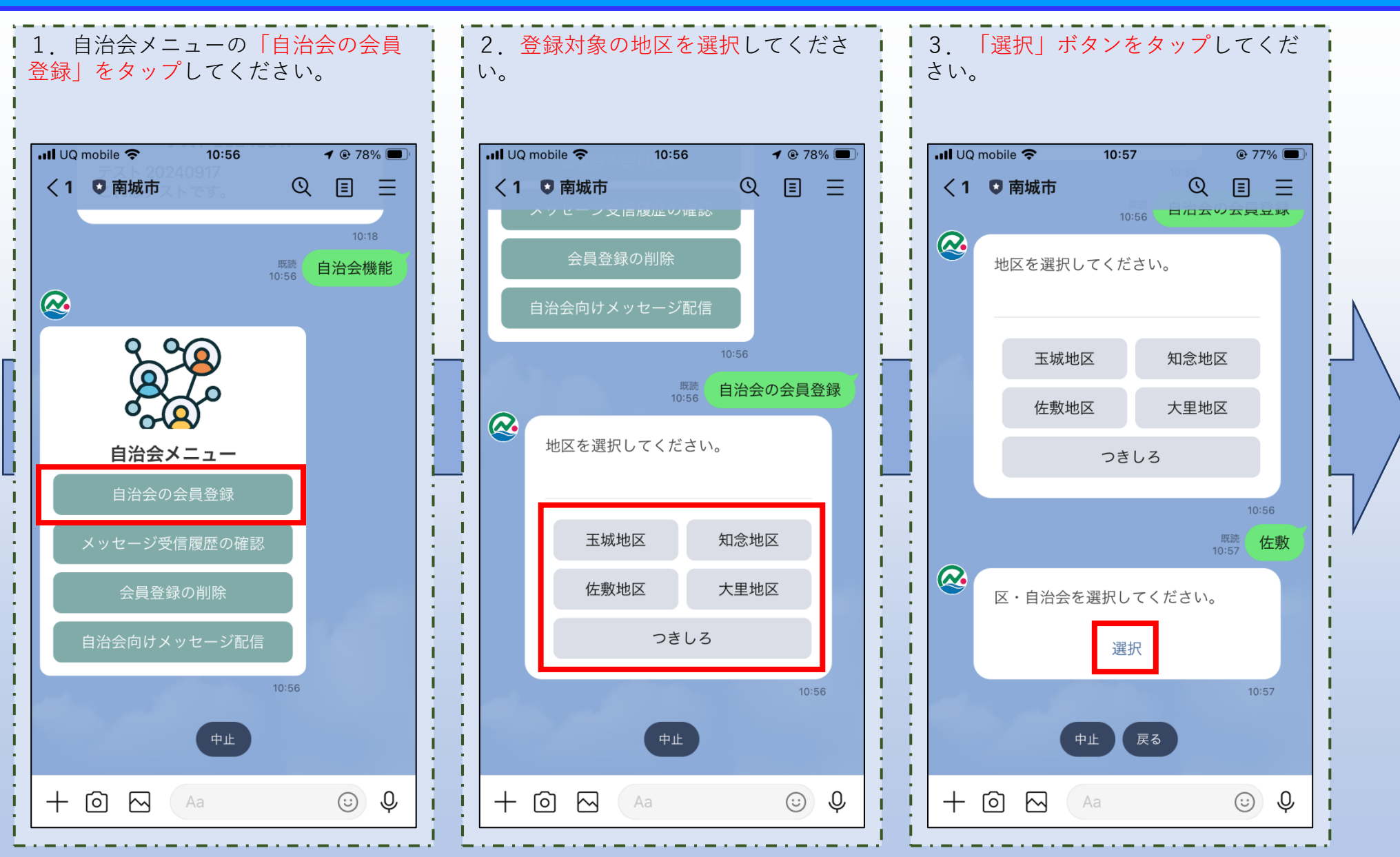

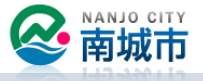

### 2. 自治会の会員登録

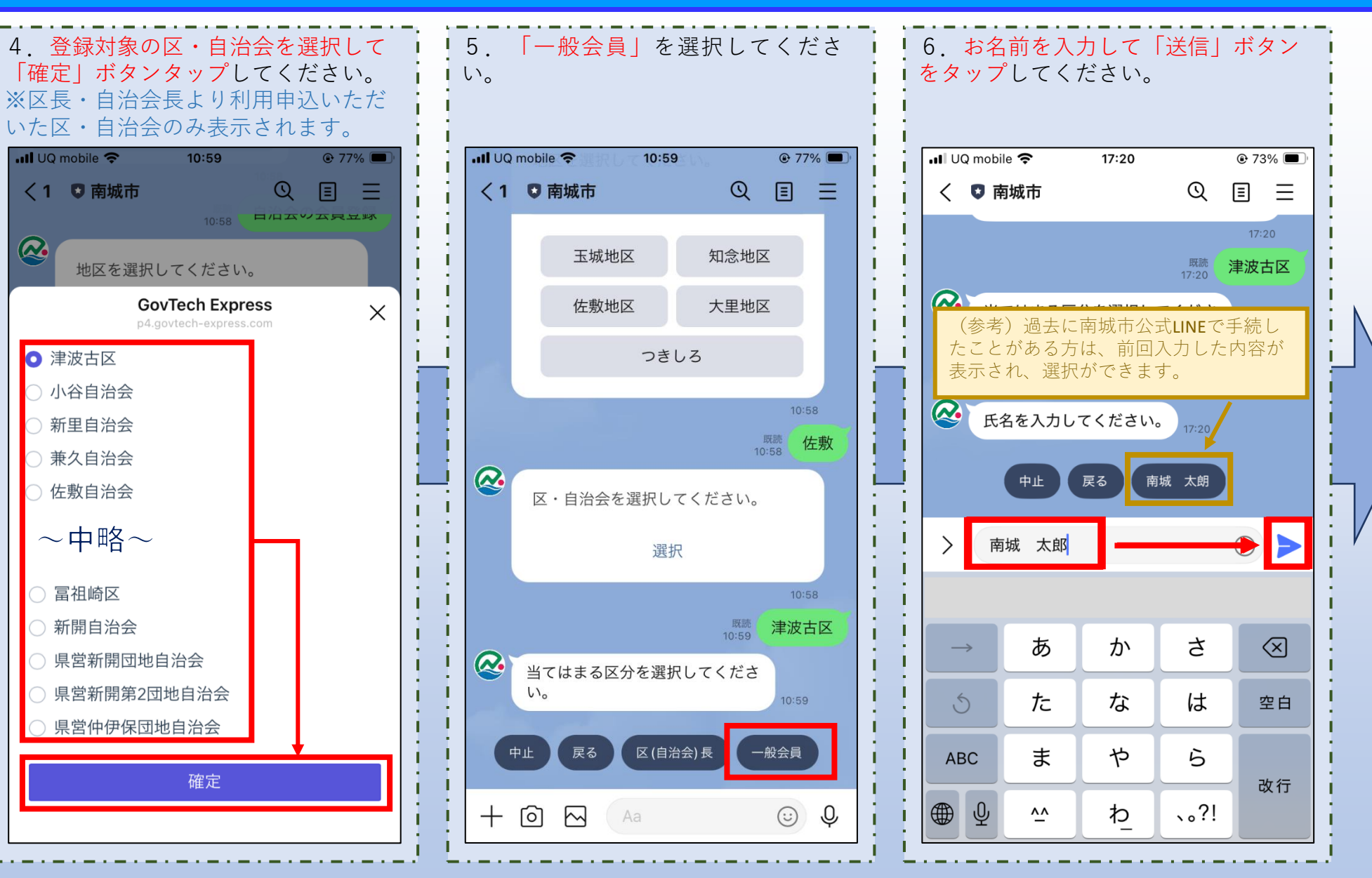

**南城市** 

### 2. 自治会の会員登録

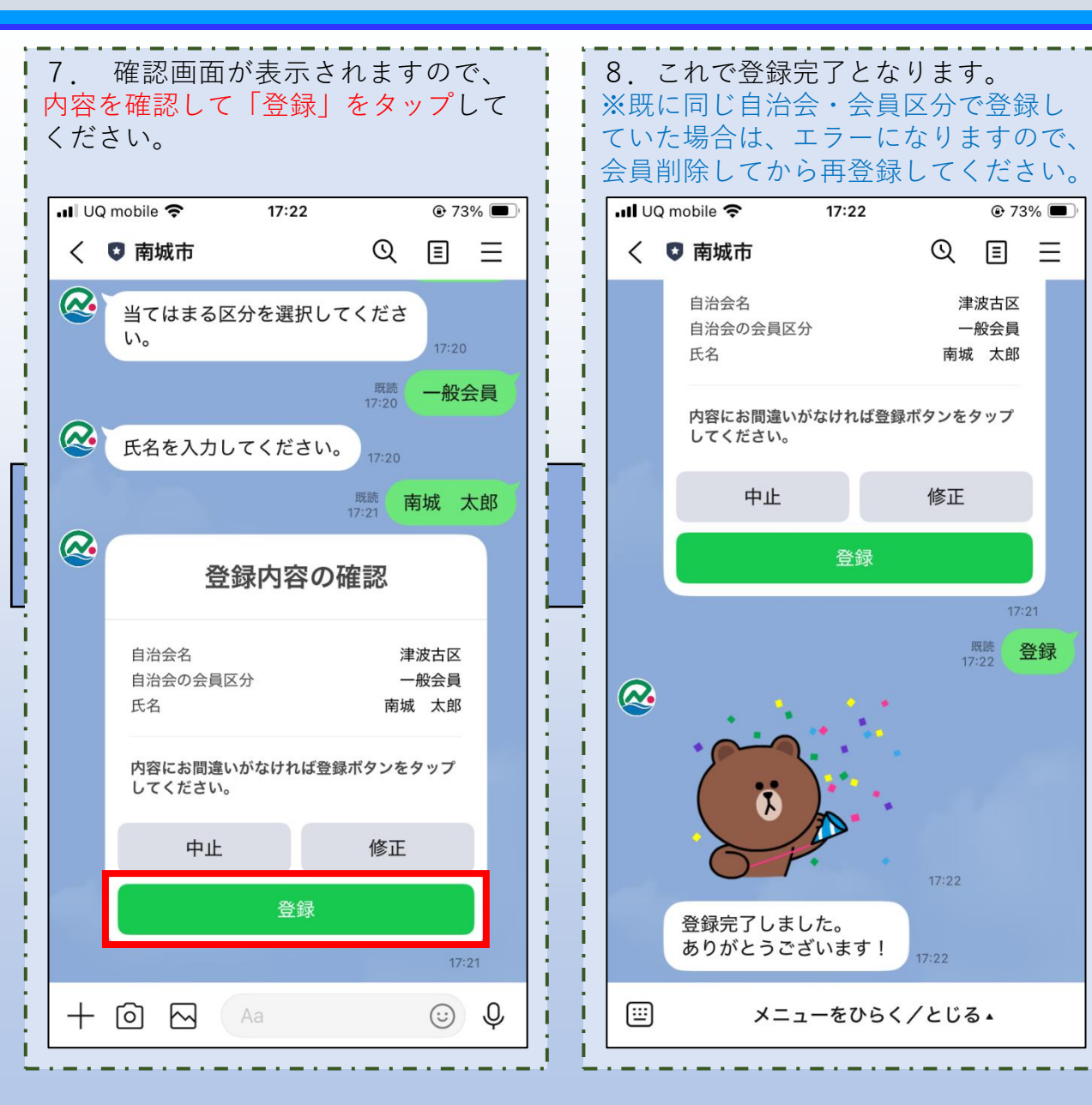

Т

i

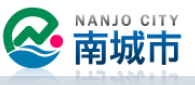

#### 3.メッセージ受信履歴の確認

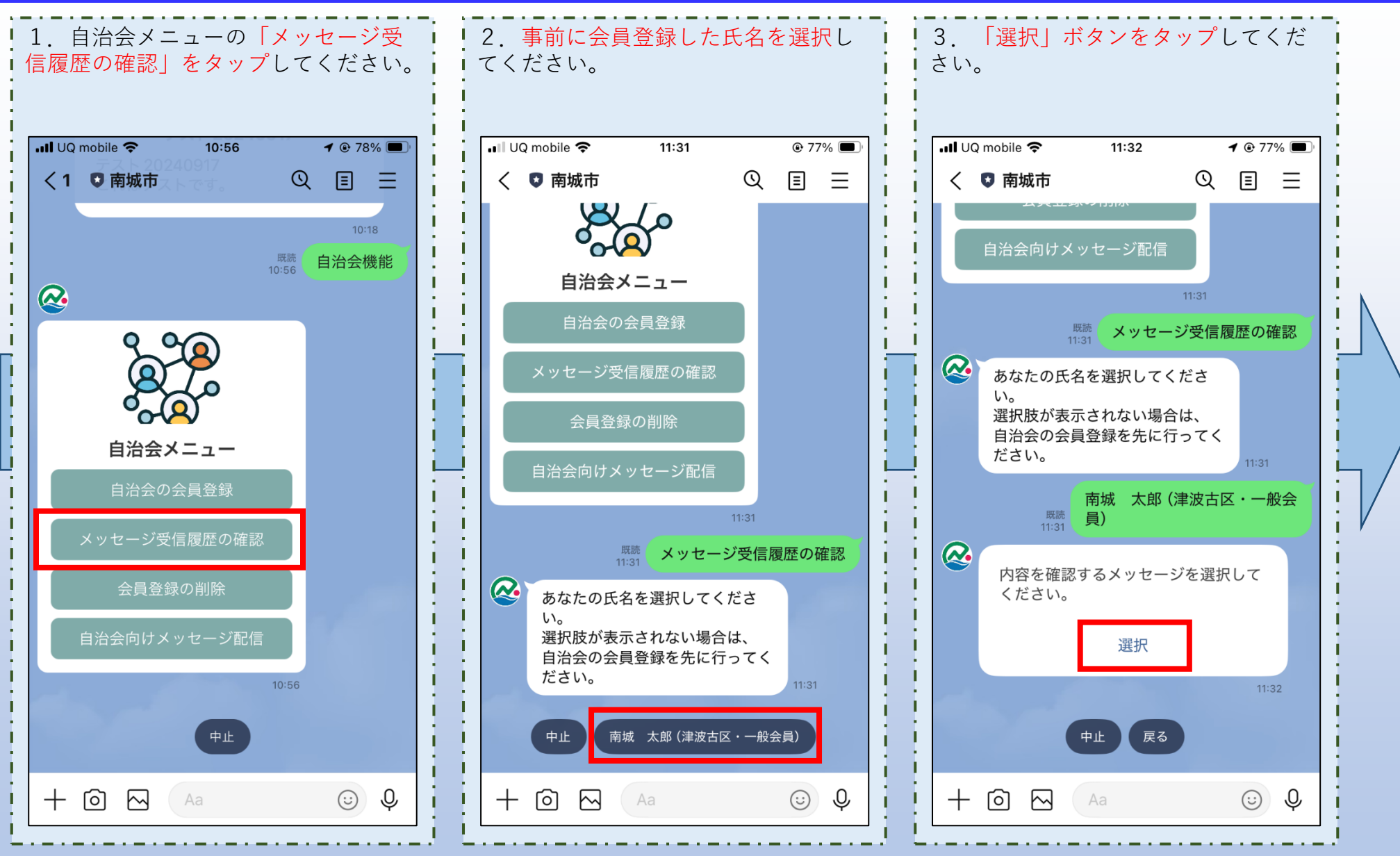

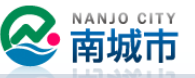

#### 3.メッセージ受信履歴の確認

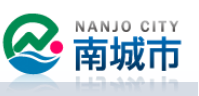

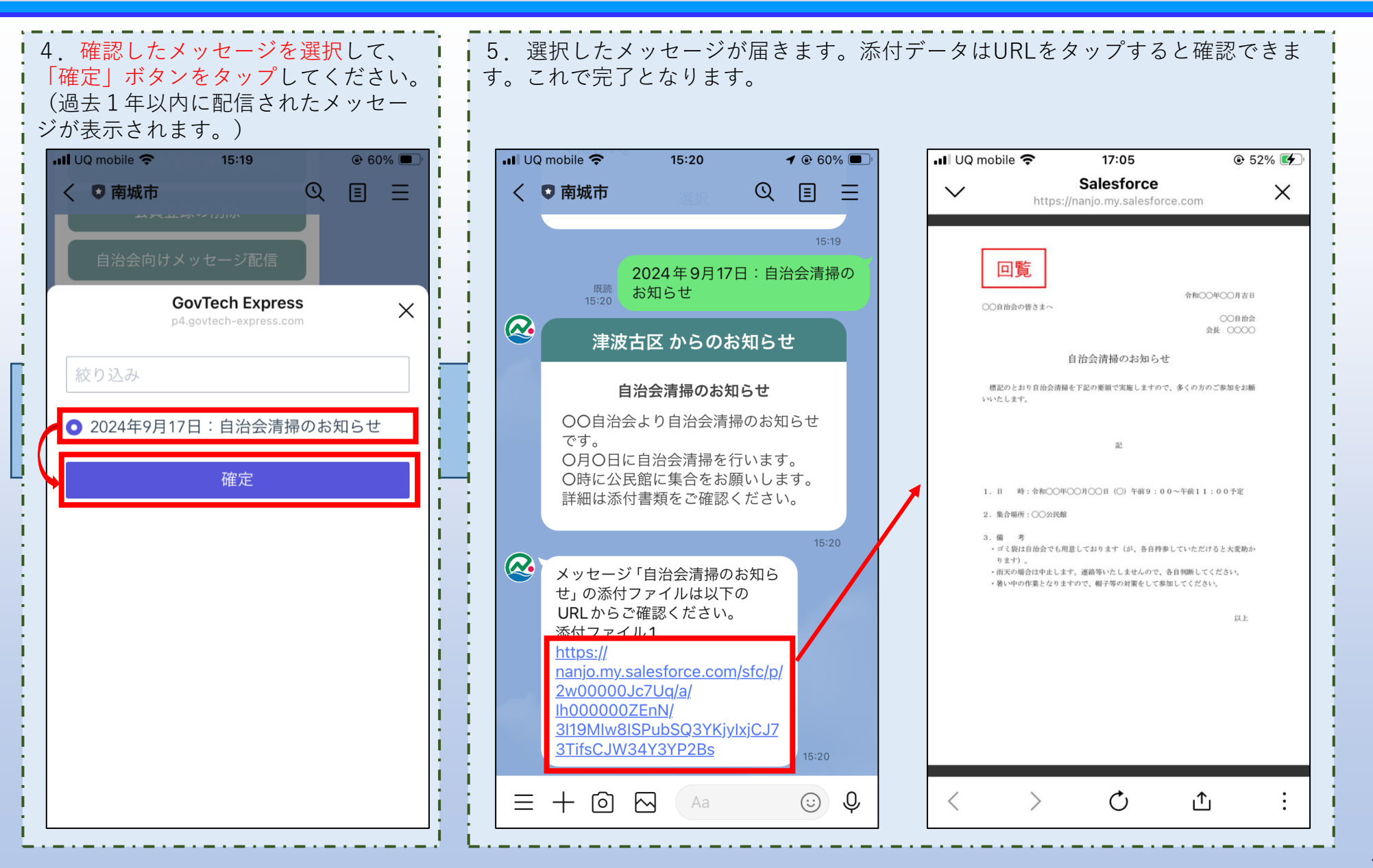

## 4. 会員登録の削除

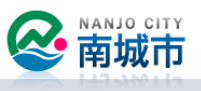

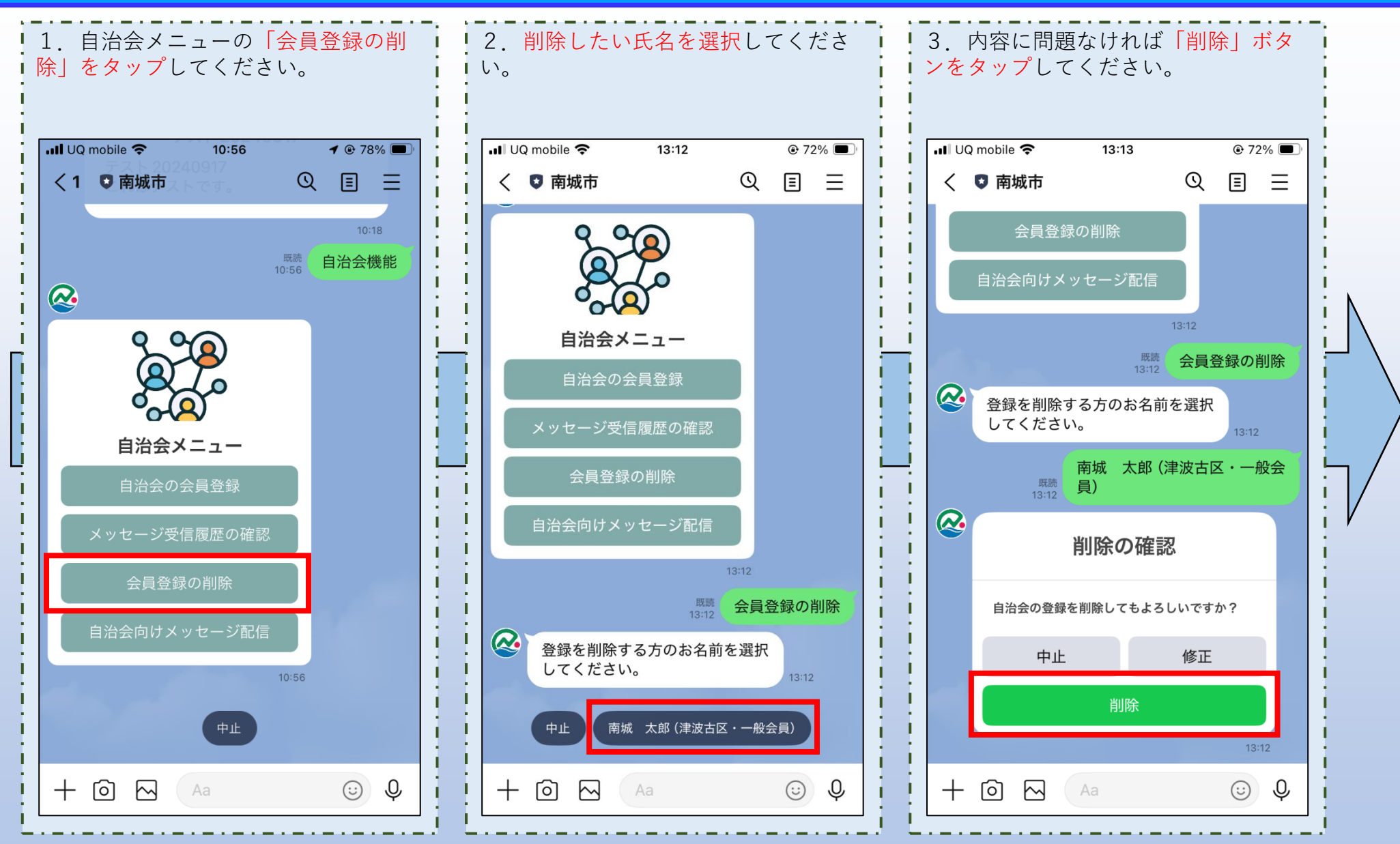

## 4. 会員登録の削除

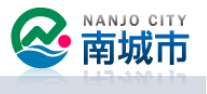

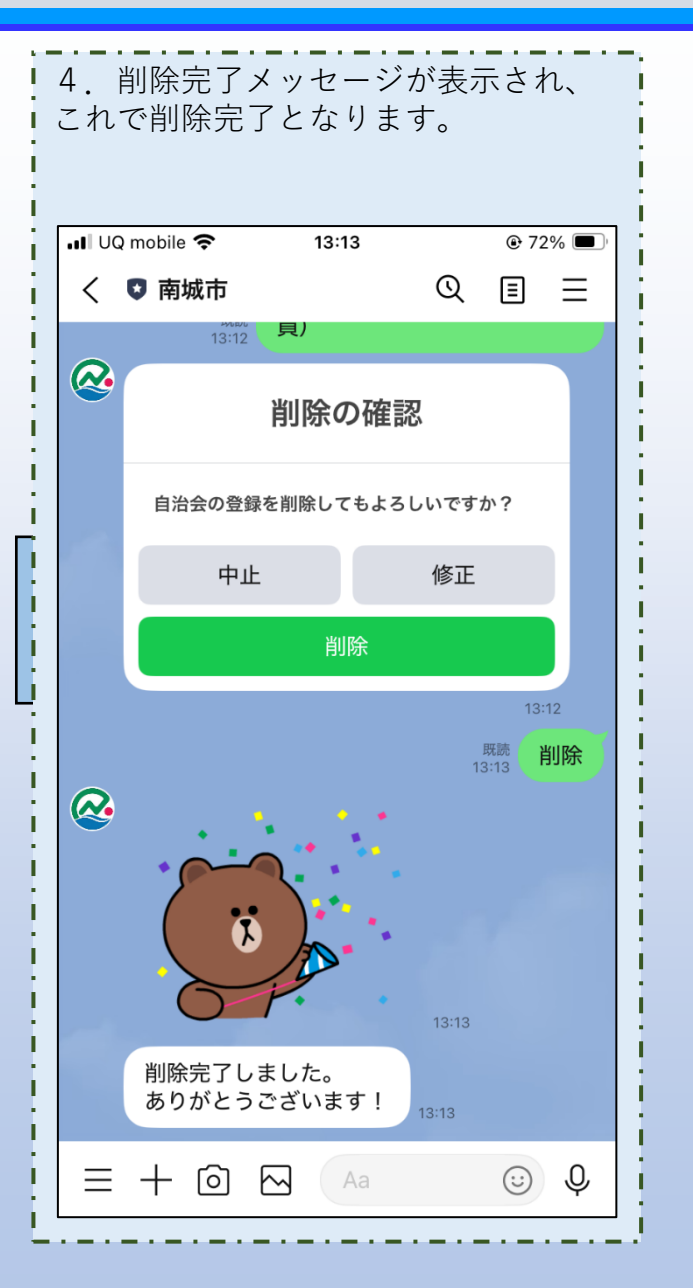